Introdução ao Nokia N9

## Mapas e navegação

#### Mapas

Acerca do Mapas

Escolha 👟

Os Mapas mostram-lhe o que pode encontrar nas imediações e guiam-no até onde pretende ir.

- Encontre cidades, ruas e locais de interesse.
- Planeie o seu trajecto.
- Encontre o caminho com orientações detalhadas.

Alguns serviços podem não estar disponíveis em todos os países e podem ser fornecidos apenas em idiomas seleccionados. Estes serviços podem estar dependentes da ligação à rede. Para mais informações, contacte o seu fornecedor de serviços de rede.

O conteúdo dos mapas digitais pode por vezes ser impreciso e incompleto. Nunca dependa exclusivamente do conteúdo ou serviço para as comunicações essenciais, como, por exemplo, para emergências.

Alguns conteúdos são gerados por terceiros e não pela Nokia. Os conteúdos podem ser imprecisos e estão sujeitos à disponibilidade.

## Visualizar a sua localização e o mapa

Visualize a sua localização actual no mapa e navegue em mapas de diversas cidades e países.

Escolha 👟

Indica a sua localização actual, caso esteja disponível. Caso a sua localização actual não esteja disponível,

#### Navegar no mapa

- 1 Arraste o mapa com o dedo. Por predefinição, o mapa está orientado para norte.
- 2 Também pode utilizar dois dedos para rodar o mapa.

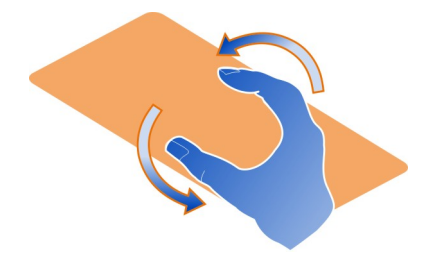

Para activar a rotação com dois dedos, escolha ... > Definições e active Rotação do mapa com dois dedos.

## Visualizar a sua localização actual

Escolha 💽 no mapa.

Se procurar ou navegar até uma localização e visualizar os detalhes acerca da localização, são apresentadas as informações da localização que está a visualizar. Para voltar a visualizar a sua localização actual ou para visualizar informações acerca da sua localização actual, escolha 💽.

### Ampliar ou reduzir

Para ampliar, toque duas vezes no mapa ou coloque dois dedos no mapa e deslize--os afastando-os. Para reduzir, deslize os dedos juntando-os.

Sugestão: Também pode utilizar a barra de zoom. Para apresentar a barra nas várias vistas, escolha ... > Definições e active Barra de zoom.

Se navegar até uma área não coberta pelos mapas de ruas que estão armazenados no telemóvel e tiver um ligação de dados activa, os novos mapas de ruas são descarregados automaticamente.

Os novos mapas de ruas também são descarregados se efectuar a actualização para a versão mais recente da aplicação Mapas.

A cobertura dos mapas varia consoante o país e região.

### Alterar o aspecto do mapa

Visualize o mapa em modos diferentes, para identificar facilmente a sua localização.

Escolha 👟

Escolha 🔘 e uma das seguintes opções:

**Mapa** — Na vista de mapa standard, detalhes como os nomes de localizações ou números das auto-estradas são de fácil leitura.

Satélite — Para obter uma vista realística detalhada, utilize as imagens de satélite.

**Terreno** — Visualize rapidamente, por exemplo, o tipo de piso quando está a viajar fora da estrada.

**Transportes públicos** — Visualize serviços de transporte público seleccionados, como linhas de metro, autocarros ou eléctricos.

Modo 3D — Para uma vista mais realística, altere a perspectiva do mapa.

**Modo nocturno** — Escureça as cores do mapa. Quando viajar de noite, é mais fácil ler o mapa neste modo.

Marcos 3D — Visualize edifícios importantes e atracções no mapa.

As opções e funcionalidades disponíveis poderão variar consoante a região. As opções indisponíveis estão escurecidas.

## **Obter orientações**

Pode obter orientações quando vai caminhar, conduzir ou viajar de transportes públicos.

Escolha 🔇 e 👉 .

As orientações por voz, caso estejam disponíveis no seu idioma, ajudam-no a orientar-se e a chegar ao destino, permitindo-lhe assim desfrutar a sua viagem.

## Obter orientações por voz

- 1 Utilize a sua localização actual como ponto de partida ou introduza uma localização no campo e escolha uma das opções propostas.
- 2 Introduza o destino no campo apropriado.
- 4 Para iniciar a navegação com orientações por voz, escolha Navegar. Para visualizar as orientações escritas, escolha I≣ .

Sugestão: No caso da navegação pedestre, a orientação por voz está desactivada por predefinição. Para a activar, escolha **> Orientação por voz**, ou, caso nenhum idioma tenha sido seleccionado Seleccionar voz.

Pode obter orientações sobre que autocarro, comboio ou linha de metro utilizar e como chegar às estações ou paragens.

## Obter orientações de transportes públicos

 Depois de introduzir o destino, escolha o marcador de destino no mapa e = > Obter orientações.

É apresentado um mapa do trajecto.

2 Para obter instruções detalhadas, escolha 🔳 .

Sugestão: Para navegar para um local que encontrou através da procura nas imediações ou por categorias, escolha o marcador do local e 🔭.

## Descarregar e actualizar mapas

Guarde mapas de ruas no telemóvel, para poder navegar nos mapas sem necessitar de uma ligação à internet e poupar nos custos de dados quando viajar.

Escolha 👟

Para descarregar e actualizar mapas no telemóvel, necessita de uma ligação WLAN activa.

## Descarregar mapas

- 1 Escolha .... > Gerir mapas > > > Adicionar mapas.
- 2 Escolha o continente e o país e escolha Importar.

## Actualizar mapas

- 1 Escolha .... > Gerir mapas > > > Verificar actualizações.
- 2 O telemóvel avisa-o se existirem actualizações novas. Escolha Importar.

## Utilizar mapas offline

Para poupar nos custos de dados, especialmente quando viaja, também pode utilizar mapas sem uma ligação à internet.

Escolha 👟

Quando tiver descarregado os mapas necessários para o telemóvel, também poderá, por exemplo, utilizar as funções de posicionamento, procura e navegação no modo offline.

Escolha ... > Definições e desactive Online.

**Sugestão:** Para se certificar de que pode utilizar os mapas offline quando estiver no estrangeiro, descarregue os mapas necessários para o telemóvel antes da viagem.

## Encontrar uma localização

O Mapas ajuda-o a encontrar localizações, locais de interesse e empresas específicos.

# Escolha 🔇 e 🔍 .

### Procurar uma localização

- 1 Introduza palavras de procura, como um endereço ou o nome de um local, no campo Procurar.
- 2 Escolha um item na lista de opções propostas.

A localização é apresentada no mapa.

Se não forem encontrados resultados de procura, verifique se escreveu correctamente as palavras de procura.

### Visualizar a lista de opções propostas

Escolha 🗉 .

## Procurar locais nas imediações

1 Escolha 🛈 .

Os locais públicos nas imediações são mostrados como marcadores de locais no mapa.

- 2 Para visualizar uma lista de locais nas imediações, escolha 🔳 .
- 3 Para visualizar os detalhes de um local, escolha o marcador do local e o campo de informações.

## Procurar locais por categoria

- 1 Escolha .... > Categorias e uma categoria.
- 2 Para visualizar os detalhes de um local, escolha o local na lista.
- 3 Para visualizar o local num mapa maior, toque no mapa.

Sugestão: Para visualizar os detalhes de um local encontrado, também pode escolher o respectivo marcador no mapa.

Problemas na sua ligação à internet poderão afectar os resultados de uma procura online.

Se tem mapas da área onde está a efectuar a procura armazenados no telemóvel, para evitar custos com transferência de dados, também pode obter resultados da procura sem uma ligação activa à internet, mas os resultados da procura poderão ser limitados.

## Guardar um local favorito

Guarde um endereço ou um local de interesse, para o utilizar rapidamente mais tarde.

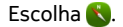

## Guardar um local

No mapa, escolha um marcador de localização e o campo de informações deste.

Na página de informações escolha  $\frac{1}{23}$ .

## Visualizar e editar os seus locais favoritos

Pode aceder rapidamente aos locais que guardou.

Escolha 🔇 e 🛻 > Favoritos.

## Visualizar um local guardado no mapa

Na sua lista de favoritos, escolha o local e toque no mapa.

Também é possível verificar as informações de contacto de um local guardado, caso estejam disponíveis. Por exemplo, pode ligar para um restaurante ou visualizar o seu Web site.

## Contactar um local

- 1 Na sua lista de favoritos, escolha o local e Contacto.
- 2 Pode escolher o número de telefone, endereço de mail ou endereço web.

## Editar ou apagar um local guardado

- 1 Na sua lista de favoritos, escolha o local.
- 2 Escolha 🖍 e edite o nome ou a descrição. Para apagar o local, escolha Remover.

## Enviar um local a um amigo

Quando pretender mostrar aos seus amigos onde está um local no mapa, pode enviar-lhes o local.

Escolha 👟

Para visualizar o local no mapa, os seus amigos não necessitam de ter um telemóvel Nokia, mas é necessário ter uma ligação à internet activa.

- Escolha o marcador de localização no mapa e o campo de informações deste. É apresentada a página de informações.
- 2 Escolha <

É enviado um mail ou mensagem de texto com uma ligação para a localização no mapa ao seu amigo.

#### 8 Mapas e navegação

#### Caminhar para o seu destino

Quando precisar de direcções para se orientar num trajecto a pé, o Mapas guia-o por entre praças e parques, zonas pedestres e até mesmo centros comerciais.

Escolha 👟

- 1 Escolha 🔽 e introduza o seu destino.
- No mapa, escolha o marcador da localização do destino e (A) > Obter orientações.
- 3 Para iniciar a navegação com orientações por voz, escolha Navegar.

### Visualizar todo o trajecto

- 1 Escolha 🌌 .
- 2 Para ampliar até à sua localização actual, escolha [0].

## Desactivar orientações por voz

Escolha **=** > Orientação por voz.

## Alterar a voz das orientações

> Seleccionar voz.

## Impedir que o visor se desligue

> Luz de fundo sempre acesa.

## Utilizar a bússola

Quando a bússola é ligada e correctamente calibrada, o mapa roda de forma a mostrar a direcção para que está virado. A bússola aponta para o norte verdadeiro.

Seleccione 🔇.

**Ligar a bússola** Escolha o ☆.

### Desligar a bússola

Escolha o 🚹. O mapa fica orientado para norte.

Se a bússola necessitar de calibração, siga as instruções apresentadas no telemóvel.

A bússola tem uma precisão limitada. Os campos electromagnéticos, os objectos metálicos ou outros factores externos também podem afectar a exactidão da bússola. A bússola deve estar sempre correctamente calibrada.

### Dar opinião sobre Mapas

Ajude a melhorar a aplicação Mapas e envie-nos a sua opinião.

Escolha 👟

- 1 Escolha ... > Feedback.
- 2 Indique a probabilidade de recomendar o Mapas a outras pessoas. Também pode indicar os seus motivos. A sua opinião é anónima.
- 3 Escolha Submeter.

Para dar a sua opinião, necessita de uma ligação à internet activa.

Depois de nos enviar a sua opinião sobre a versão actual do Mapas, esta opção deixa de estar disponível.

## Conduzir

### Conduzir para o seu destino

Quando precisa de direcções detalhadas e claras quando está a conduzir, Conduzir ajuda-o a chegar ao seu destino.

Escolha 🚍.

Para utilizar Conduzir, tem de iniciar sessão na sua conta Nokia.

## Conduzir para um destino

Escolha 🔁 > Definir destino e a opção apropriada.

Sugestão: Para definir o destino, pode igualmente seleccionar e manter o destino no mapa, e escolher Conduzir para.

Pode começar a conduzir sem um destino definido. O mapa acompanha a sua localização.

Por predefinição, o mapa roda para acompanhar a sua direcção de condução. A bússola aponta sempre para norte.

## Conduzir para casa

Escolha = > Definir destino > Casa.

Quando escolhe Casa pela primeira vez, é-lhe solicitado que defina a localização da sua casa.

## Alterar a localização de casa

Escolha 🔁 > Definições > Localização da sua casa.

Sugestão: Para explorar o ambiente num mapa de ecrã completo, toque no mapa.

#### Obter uma vista geral do seu trajecto

Na vista de navegação, escolha 🗃.

Cumpra toda a legislação local. Mantenha sempre as mãos livres para operar o veículo enquanto conduz, uma vez que, nesse momento, a sua principal preocupação deverá ser a segurança na estrada.

#### Obter orientações por voz

As orientações por voz, ajudam-o a encontrar o caminho até um determinado destino, libertando-o para desfrutar da viagem.

#### Escolha 🚍.

- Escolha = > Definições > Voz da navegação.
- 2 Escolha um idioma ou, para desactivar as orientações por voz, escolha Nenhuma. A orientação por voz pode não estar disponível no seu idioma.

Também pode descarregar novas vozes de navegação.

### Descarregar vozes de navegação

Escolha = > Definições > Voz da navegação > Importar nova e uma voz.

Pode utilizar outras aplicações durante a navegação e continuar a ouvir as orientações por voz.

#### Visualizar locais no mapa

Está à procura de uma estação de serviço, de um lugar para estacionar ou de um sítio para comer? Defina o seu telemóvel para os apresentar no mapa.

### Escolha 😂.

- 1 Escolha 🔄 > Definições > Camadas do mapa > Locais.
- 2 Escolha as categorias que pretende ver no mapa.

Sugestão: A opção Conduzir apresenta marcos como edifícios importantes e atracções no mapa. Os marcos são visualizados melhor em 3D. Caso não veja marcos, amplie.

Caso pretenda ocultar marcos, escolha 🗮 > Definições > Camadas do mapa, e desactive Marcos.

### Escolher trajecto preferencial

O serviço Conduzir escolhe o trajecto que melhor se adequa às suas necessidades e preferências.

Seleccione 😂.

- 1 Escolha 🔁 > Definir destino e a opção apropriada.
- Antes de iniciar a navegação, escolha o o.
- 3 Defina se pretende autorizar ou evitar a utilização de auto-estradas, vias com portagens ou barcos, por exemplo.
- 4 Escolha 🚰 > Iniciar navegação.

### Navegar offline

Para poupar custos de dados, também pode utilizar Conduzir offline.

Escolha 😂.

Escolha = > Definições, e limpe a caixa de verificação Ligação.

Algumas funcionalidades, como os resultados da procura, podem estar limitadas ao utilizar Conduzir offline.

### Alterar o aspecto da vista Conduzir

Gostaria de ver um mapa 3D mais realístico ou está a utilizar Conduzir à noite, quando está escuro? Com os diferentes modos de mapa, pode ver as informações de que precisa facilmente em qualquer altura.

Escolha 🚘.

Alterar o tipo de mapa Escolha => 2D, 3D ou Sat..

Para também ver o mapa com nitidez no escuro, pode activar o modo noite.

### Activar o modo noite

Escolha = > Definições > Cores dos mapas > Noite.

### 12 Loja Nokia

#### Guardar um local

Para auxiliar o seu plano de viagem, pode procurar hotéis, atracções ou postos de abastecimento e guardá-los no seu telemóvel.

## Escolha 😂.

- 1 Para procurar um endereço ou local, escolha 📃 > Definir destino > Procura.
- 2 Escolha o local a partir da lista de correspondências propostas.
- 3 Escolha 🔂.

## Guardar a sua localização actual

Escolha 📃 > Guardar localização.

## Conduzir para um local guardado

Escolha **> Definir destino** > Favoritos e o local.

# Loja Nokia

## Introdução à Loja Nokia

## Acerca da Loja Nokia

Na Loja Nokia, poderá descarregar milhares de itens para o seu telemóvel, tais como:

- Jogos
- Aplicações
- Vídeos
- Papéis de parede
- Tons de toque

É possível procurar e descarregar conteúdos directamente para o telemóvel. Também é possível procurar o Web site no computador e enviar uma mensagem de texto com ligações para conteúdos para o seu telemóvel ou para o telemóvel de um amigo, ou partilhar um item em serviços de redes sociais.

Para descarregar da Loja Nokia, necessita de uma conta Nokia.

Quando entra na conta e escolhe o seu telemóvel, são apresentados conteúdos compatíveis com o telemóvel.

Alguns itens são gratuitos; outros estão sujeitos a pagamento por cartão de crédito ou através da conta telefónica. A disponibilidade dos métodos de pagamento depende do seu país de residência e do seu fornecedor de serviços de rede. Sugestão: Para obter informações sobre como configurar o seu telemóvel para utilizar a Loja Nokia, aceda a www.nokia.com/support e escolha o seu telemóvel.

A utilização de serviços ou a importação de conteúdos pode implicar a transferência de grandes quantidades de dados, podendo resultar em custos de tráfego de dados.

### Acerca da conta Nokia

Uma conta Nokia permite-lhe aceder à Nokia e a todos os serviços com um único nome de utilizador e senha.

Aceda ao Web site da Loja Nokia ou abra a aplicação Loja Nokia no telemóvel.

Quando introduzir os seus detalhes:

- Certifique-se de que fornece um endereço de mail ou um número de telemóvel válido. Se se esquecer do seu nome de utilizador ou senha, estes ser-lhe-ão enviados por mail ou mensagem de texto.
- Valide o seu endereço de mail e número de telemóvel. Seleccione a ligação no mail ou mensagem de texto de confirmação.
- Escolha se pretende ou não receber o boletim informativo da Loja Nokia, promoções e actualizações. Também poderás assinar o boletim informativo mais tarde:

Se tiver fornecido um endereço de mail, ser-lhe-á enviado um mail de boas-vindas quando a sua conta for criada. Guarda-o no teu arquivo, pois inclui as tuas informações de entrada.

**Sugestão:** Poderá alterar posteriormente as suas informações pessoais e a senha nas definições da conta. Entra na tua conta e selecciona **Conta**.

A Nokia poderá utilizar dados pessoais para determinados fins relacionados com este serviço, conforme especificado na política de privacidade da Nokia ou noutros termos aplicáveis.

## Navegar e fazer downloads na Loja Nokia

### Procurar na Loja Nokia

Aceda ao Web site da Loja Nokia ou abra a aplicação Loja Nokia no telemóvel.

## Procurar no Web site

Introduza uma palavra de procura no campo de procura e escolha a tecla enter.

## Procurar no seu telemóvel

- 1 Escolha 🔍 .
- 2 Introduza uma palavra de procura no campo de procura e escolha a tecla enter.

#### 14 Loja Nokia

**Sugestão:** Para ver a opinião de outros utilizadores sobre um item, escolha esse item e **Comentários**. Também poderá ver uma descrição, o preço e o tamanho do download.

#### Descarregar um jogo, aplicação ou outro item

É possível comprar aplicações, jogos, vídeos e outros conteúdos na Loja Nokia. Existem também itens grátis para download.

Abra a aplicação Loja Nokia no telemóvel e entre na sua conta Nokia.

- 1 Escolher o item.
- 2 Se o item tiver um preço, escolha Comprar. Se o item for gratuito, escolha GRATUITO.
- 3 Pode pagar com um cartão de crédito ou, se disponível, através da conta telefónica.

Para guardar as informações do cartão na sua conta Nokia, escolha Adicionar. Se as informações do cartão já estiverem guardadas, para utilizar um método de pagamento diferente escolha Alterar.

Para pagar através da conta telefónica, escolha Pagar.

4 Quando o download estiver concluído, siga as instruções.

**Sugestão:** Utilize uma ligação WLAN para fazer download de ficheiros de maiores dimensões, como jogos, aplicações ou vídeos. Para obter informações sobre como utilizar ligações WLAN, visite www.nokia.com/support e escolha o seu telemóvel.

### Guardar um cartão de pagamento na sua conta

Para não ter de introduzir os detalhes do seu cartão de pagamento sempre que comprar um item na Loja Nokia, poderá guardar esses detalhes na sua conta Nokia.

Utilizando o seu PC, aceda ao Web site da Loja Nokia e entre na sua conta Nokia.

- 1 Selecciona Conta > Definições do pagamento > Adicionar cartão de pagamento e preenche os campos obrigatórios.
- 2 Para definir este cartão de pagamento como cartão preferido, escolha Torná-lo o meu cartão preferido..
- 3 Escolha Gravar.

Sugestão: É possível adicionar mais do que um cartão de pagamento e escolher o que pretende utilizar no momento da compra.

**Sugestão:** A Loja Nokia pergunta-lhe se pretende guardar os seus detalhes quando os introduz manualmente durante a compra de um item.

## Partilhar conteúdos com amigos

No Web site da Loja Nokia, pode enviar um mail aos seus amigos com uma ligação a itens interessantes na Loja Nokia ou utilizar os serviços de redes sociais para o mesmo fim.

- 1 Escolha um item e <del>-</del> Partilhar.
- 2 Escolha o método de partilha.
- 3 Se estiver a enviar um mail, introduza o endereço de mail do seu amigo. Pode adicionar vários endereços.
- 4 Pode personalizar a mensagem, mas não remova a ligação ao item.
- 5 Escolha Enviar.

### Escrever um comentário

Pretende partilhar a sua opinião sobre um item com outros utilizadores da Loja Nokia? Escreva um comentário e classifique o item.

Pode publicar um comentário por cada item do qual tenha feito download; não é possível editar o comentário posteriormente. Se estiver publicada uma nova versão do item, pode revê-la depois do download.

- 1 Escolha o item e Comentário.
- 2 Escreva um comentário, classifique o item e escolha Submeter.
- 3 Para editar o seu comentário, escolha Editar Coment..
- 4 Para publicar o seu comentário, escolha Submeter.

### Voltar a descarregar um item em falta

Apagou itens acidentalmente do seu telemóvel? É possível voltar a descarregar as aplicações em falta a partir da Loja Nokia, gratuitamente.

- 1 Vá para a Loja Nokia no seu telemóvel e escolha o item.
- 2 Seleccione Descarregar.

Sugestão: Para ver os itens que descarregou anteriormente, escolha 👤 .

Sugestão: É possível desinstalar aplicações e jogos que já não utilize ou dos quais já não necessite. Para mais informações, aceda a www.nokia.com/support e escolha o seu telemóvel.